#### **BAB IV**

#### HASIL PENELITIAN DAN PEMBAHASAN

#### 1.1 Halaman Website

Pada pembahasan ini menjelaskan mengenai isi dan fungsi dari tiap-tiap halaman pada sistem informasi pondok pesantren raudhotul jannah sidokerto dapat dilihat pada pembahasan dibawah ini.

1.1.1 Halaman Beranda

Halaman Beranda adalah halaman pertama yang ditampilkan pada saat user membuka link website Soal. halaman Beranda menampilkan profil perusahaan. halaman Beranda dapat dilihat pada gambar dibawah ini

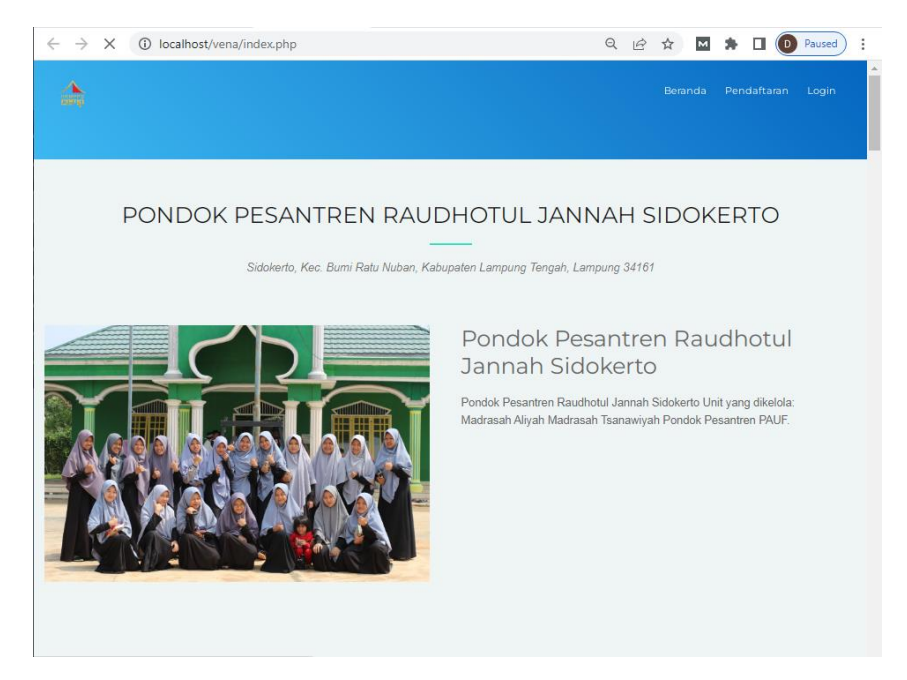

Gambar 4.1 Tampilan halaman Beranda.

### 1.1.2 Halaman Login

Halaman Login adalah halaman yang ditampilkan sistem pada saat user memilih menu masuk kemudian user mengisi email dan password untuk masuk ke halaman utama user. kemudian sistem akan memvalidasi email dan password user jika email dan password sudah benar sistem akan menampilkan menu utama user, tetapi jika email dan password salah sistem akan menampilkan notifikasi email dan password salah. halaman login dapat dilihat pada gambar dibawah ini..

| $\leftrightarrow$ $\rightarrow$ C (i) localhost/vena/in                         | dex.php?module=Login                                                      |                                                                     | QL     | 2 \$  | M     | * 🗆 🚺        | Paused |   |
|---------------------------------------------------------------------------------|---------------------------------------------------------------------------|---------------------------------------------------------------------|--------|-------|-------|--------------|--------|---|
| 4                                                                               |                                                                           |                                                                     |        | Berar | ida l | Pendaftaran  | Login  | - |
|                                                                                 | L                                                                         | OGIN                                                                |        |       |       |              |        |   |
|                                                                                 | Username                                                                  |                                                                     |        |       |       |              |        |   |
|                                                                                 | Password                                                                  |                                                                     |        |       |       |              |        |   |
|                                                                                 | Login                                                                     | Reset                                                               |        |       |       |              |        |   |
|                                                                                 | Daftar                                                                    |                                                                     |        |       |       |              |        |   |
|                                                                                 |                                                                           |                                                                     |        |       |       |              |        |   |
| Call To Action                                                                  |                                                                           |                                                                     |        |       |       |              | _      |   |
| Duis aute irure dolor in reprehenderit<br>sint occaecat cupidatat non proident. | in voluptate velit esse cillum dole<br>sunt in culpa qui officia deserunt | ore eu fugiat nulla pariatur. Exce<br>t mollit anim id est laborum. | epteur |       | (     | Call To Acti | on     |   |
|                                                                                 |                                                                           |                                                                     |        |       |       |              |        |   |
|                                                                                 |                                                                           |                                                                     |        |       |       |              |        | 1 |

Gambar 4.2 Tampilan Halaman Login.

## 1.1.3 Halaman Beranda Admin

Halaman beranda admin merupakan halaman utama admin pada saat admin berhasil melakukan login. halaman ini berisi informasi jumlah pengunjung / pelanggan yang sudah memesan Santri di thriftbop. selain itu halaman ini terdapat menu Santri, pelanggan, pemesanan, pembayaran, pengguna, dan laporan dimana masing - masing menu menyediakan informasi yang dibutuhkan admin. halaman beranda admin dapat dilihat pada gambar dibawah ini..

| $\leftrightarrow$ $\rightarrow$ C (i) loc        | alhost/vena/admin/index.php                        | 🕶 🔍 🖻 🖈 🕅 🏶 🖬 📵 Paused) 🗄 |
|--------------------------------------------------|----------------------------------------------------|---------------------------|
|                                                  | =                                                  | admin *                   |
| BERANDA                                          | Selamat Datang                                     |                           |
| Data Jurusan     Data Siswa     Data Pendaftaran | O Jumich LKM                                       |                           |
| <ul> <li>Data Soal</li> <li>Data Tes</li> </ul>  |                                                    |                           |
| 🛠 LAPORAN                                        |                                                    |                           |
|                                                  |                                                    |                           |
|                                                  |                                                    |                           |
|                                                  | 2022 © PONDOK PESANTREN RAUDHOTUL JANNAH SIDOKERTO |                           |
|                                                  |                                                    |                           |

Gambar 4.3 Tampilan Beranda Admin

# 1.1.4 Halaman Data Santri

Halaman Data Santri ini akan ditampilkan sistem pada saat admin memilih menu data Santri, halaman ini berisi tentang informasi data Santri dimana admin bisa mengolah data Santri seperti menambah, mengubah dan menghapus data Santri. halaman data Santri bisa dilihat pada gambar dibawah ini.

| $\leftrightarrow$ $\rightarrow$ G (i) loc | alhost/vena/admin/index.php? | mod=siswa&pg=data_si                   | swa             | Q            | @ ☆ M          | *        |                               | aused   |
|-------------------------------------------|------------------------------|----------------------------------------|-----------------|--------------|----------------|----------|-------------------------------|---------|
| 4                                         | =                            |                                        |                 |              |                |          |                               | admin 👻 |
| A BERANDA                                 | 🖀 Data Santri                |                                        |                 |              |                |          |                               |         |
| 1 Data Jurusan                            |                              |                                        |                 |              |                |          |                               |         |
| 1 Data Santri                             | Show 10 🗸 entries            |                                        |                 |              | Search:        |          |                               |         |
| Data Pendaftaran                          | 11 11                        | J† J<br>Nama Jenis                     |                 |              |                |          | Tempat ↓1<br>/<br>Tanggal     |         |
| Data Soal                                 | No NIK                       | Siswa Kelamin                          | Alamat          | Telpon       | Email          |          | Lahir                         | Fc      |
| Data Tes                                  | 1 1871022908090003           | ARGA Laki - Laki<br>THISAN<br>RAMADHAN | Karang<br>Anyar | 082182796396 | donikalong8@gm | iail.com | Karang<br>Anyar /<br>2022-08- |         |
|                                           | Showing 1 to 1 of 1 entries  | N RAUDHOTUL JANNAH SID                 | DKERTO          |              |                | Previo   | us 1 Ne                       | xt      |

Gambar 4.4 Tampilan halaman Data Santri

### 1.1.5 Halaman Data Pendaftaran

Halaman Data Pendaftaran ini akan ditampilkan sistem pada saat admin memilih menu data Pendaftaran, halaman ini berisi tentang informasi data Pendaftaran dimana admin bisa mengolah data Pendaftaran seperti menambah, mengubah dan menghapus data Pendaftaran. halaman data Pendaftaran bisa dilihat pada gambar dibawah ini.

| ÷ | $\rightarrow$ C () loc | alhost/vena/ad | min/index.php?m      | od=pendaftaran&pg=data_pendaftaran | Q 년 ☆     |           | Paused : |
|---|------------------------|----------------|----------------------|------------------------------------|-----------|-----------|----------|
|   |                        | =              |                      |                                    |           |           | admin 👻  |
| • | BERANDA                | 🖀 Data Pe      | endaftaran           |                                    |           |           |          |
| 1 | Data Jurusan           |                |                      |                                    |           |           |          |
| 1 | Data Santri            | Show 10        | $\checkmark$ entries |                                    | Search    |           |          |
|   | Data Pendaftaran       | No 🌐           | Tanggal 🛛 🕸          | Nama Siswa                         | Jurusan 💷 | Status 🕸  | Aksi 👘   |
|   | Data Carl              | 1              | 2022-08-09           | ARGA THISAN RAMADHAN AHTA          | Tafiz     | Terjadwal |          |
|   | Data Soal              |                |                      |                                    |           |           |          |
| 8 | Data Tes               | Showing 1 to   | 1 of 1 entries       |                                    |           | Previous  | 1 Next   |
| * | LAPORAN                |                |                      |                                    |           |           |          |
|   |                        |                |                      |                                    |           |           |          |
|   |                        |                |                      |                                    |           |           |          |
|   |                        |                |                      |                                    |           |           |          |
|   |                        |                |                      |                                    |           |           |          |
|   |                        |                |                      |                                    |           |           |          |
|   |                        | 2022 © PONI    | OOK PESANTREN R      | AUDHOTUL JANNAH SIDOKERTO          |           |           |          |
|   |                        |                |                      |                                    |           |           |          |
|   |                        |                |                      |                                    |           |           |          |
|   |                        |                |                      |                                    |           |           |          |
|   |                        |                |                      |                                    |           |           |          |

Gambar 4.5 Tampilan halaman Data Pendaftaran

## 1.1.6 Halaman Soal

Halaman Data Soal ini akan ditampilkan sistem pada saat admin memilih menu Soal, halaman ini berisi tentang informasi data soal dimana admin bisa mengolah data soal.

| $\leftrightarrow$ $\rightarrow$ C (i) loc | alhost/vena/admin/index.php?mod=soal&pg | =data_soal      | Q @ ☆ M    | 1 🇯 🔲 📵 Paused) 🗄 |
|-------------------------------------------|-----------------------------------------|-----------------|------------|-------------------|
|                                           | =                                       |                 |            | admin -           |
| BERANDA                                   | 🖀 Data Soal                             |                 |            |                   |
| 👤 Data Jurusan                            |                                         |                 |            | + Tambah Data     |
| 👤 Data Santri                             | Show 10 v entries                       |                 | Search:    |                   |
| Data Pendaftaran                          | No III Soal                             | 11 Pilihan      | 11 Jawaban | lî Aksi lî        |
| Deta Soal                                 | 1 хдоджедже                             | A. zw<br>B. c   | z          | CK .              |
| Data Tes                                  |                                         | C. xz<br>D. z   |            | ×                 |
| 🛠 LAPORAN                                 |                                         | E. C            |            |                   |
|                                           | Showing 1 to 1 of 1 entries             |                 |            | Previous 1 Next   |
|                                           | 4                                       |                 |            | •                 |
|                                           |                                         |                 |            |                   |
|                                           |                                         |                 |            |                   |
|                                           | 2022 © PONDOK PESANTREN RAUDHOTUL J/    | ANNAH SIDOKERTO |            |                   |
|                                           |                                         |                 |            |                   |
|                                           |                                         |                 |            |                   |
|                                           |                                         |                 |            |                   |

Gambar 4.6 Tampilan halaman Soal

## 1.1.7 Halaman Tes

Halaman Data Tes ini akan ditampilkan sistem pada saat admin memilih menu Tes, halaman ini berisi tentang informasi data Tes dimana admin bisa mengolah data Tes.

| $\leftrightarrow$ $\rightarrow$ C (i) loc | :alhost/vena/admin/index.php?mod=test&pg=data_test 🔍 Q 🖄 🖈 🔲 🐌 Paused 🗄           |
|-------------------------------------------|-----------------------------------------------------------------------------------|
| A                                         | admin *                                                                           |
| A BERANDA                                 | 🖀 Data Test                                                                       |
| 1 Data Jurusan                            |                                                                                   |
| 1 Data Santri                             | Show 10 v entries Search:                                                         |
| Data Pendaftaran                          | No II ID Test II Tanggal II Nama Pengunjung II Jenis Kelamin II Telpon II Aksi II |
| Data Soal                                 | No data available in table                                                        |
| 🖨 Data Tes                                | Showing 0 to 0 of 0 entries Previous Next                                         |
| 🛠 LAPORAN                                 |                                                                                   |
|                                           |                                                                                   |
|                                           | 2022 © PONDOK PESANTREN RAUDHOTUL JANNAH SIDOKERTO                                |
|                                           |                                                                                   |
|                                           |                                                                                   |
|                                           |                                                                                   |
|                                           |                                                                                   |

Gambar 4.7 Tampilan halaman Tes